| 分類  | DCON Utility Pro FAQ |    |       |     |            | 艑號 | DCON_03_001 |
|-----|----------------------|----|-------|-----|------------|----|-------------|
| 編輯者 | Martin               | 版本 | 1.0.0 | 編輯日 | 2019/12/03 | 頁數 | 1/2         |

## 如何在您的系統啟用 Microsoft .NET Framework 3.5 或

## 更新版的 Microsoft .NET Framework?

適用於:

| 平台 | OS 版本       | DCON Utility Pro 版本 |
|----|-------------|---------------------|
| PC | Windows 8   | All Versions        |
|    | Windows 8.1 |                     |
|    | Windows 10  |                     |

使用 DCON Utility Pro · 系統中的 Microsoft .NET Framework 3.5 功能 (包括.NET Framework 2.0 和.NET Framework 3.0) 需要被啟用。

## 視需求安裝 .NET Framework 3.5

如果您嘗試執行需要.NET Framework 3.5 的 DCON Utility Pro,可能會看到下列的設定對話 方塊。請選擇「Install this feature」來啟用.NET Framework 3.5。這個選項需要網際網路連線。

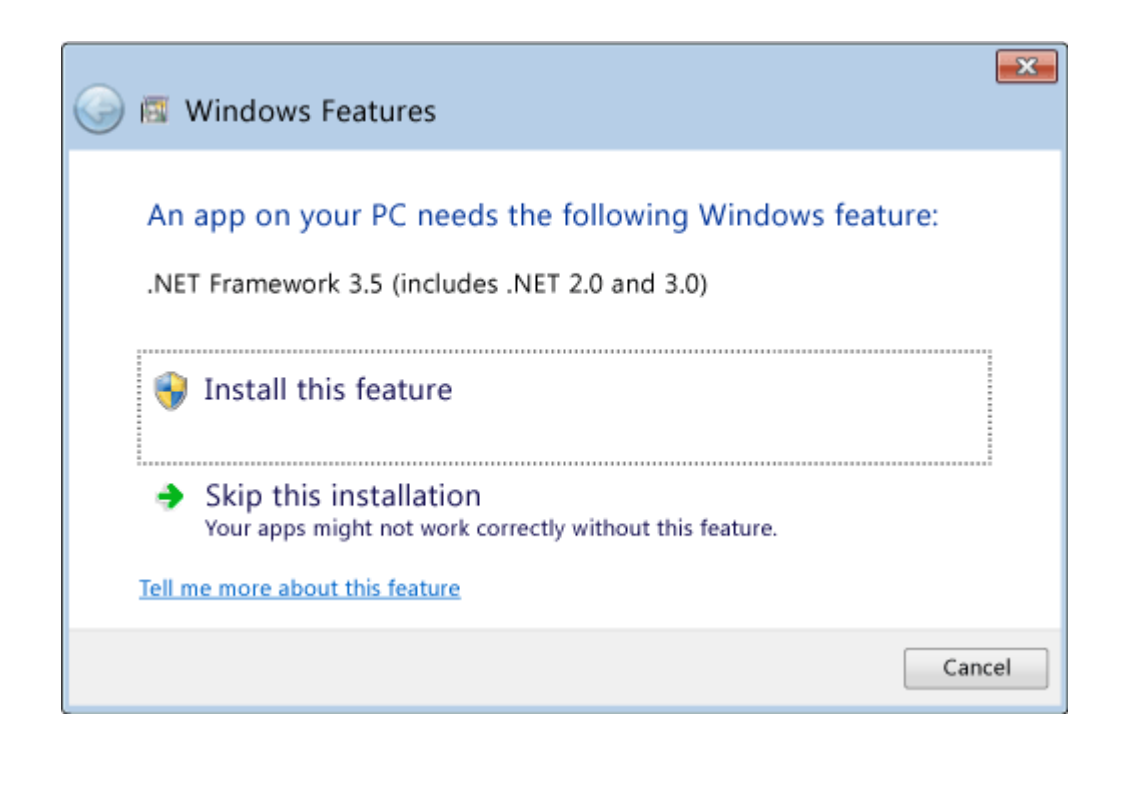

ICP DAS Co., Ltd. 泓格科技, 技術文件

| 分類  | DCON Utility Pro FAQ |    |       |     |            | 編號 | DCON_03_001 |
|-----|----------------------|----|-------|-----|------------|----|-------------|
| 編輯者 | Martin               | 版本 | 1.0.0 | 編輯日 | 2019/12/03 | 頁數 | 2/2         |

要啟用 Microsoft .NET Framework 3.5 (包括.NET Framework 2.0 和.NET Framework 3.0), 請完成以下的操作系統說明:

- 按下鍵盤上的 Windows 鍵 ■,鍵入「Windows Features」,然後按 Enter 鍵。[Turn Windows features on or off] 對話方塊隨即出現。
- 選取 [.NET Framework 3.5 (includes .NET 2.0 and 3.0)] 核取方塊,選取 [OK],然後在出現 提示時重新啟動電腦。

| 🖾 Windows Features 🗕 🗆                                                                                                    | × |  |  |  |  |  |
|----------------------------------------------------------------------------------------------------|---|--|--|--|--|--|
| Turn Windows features on or off                                                                                                    | 0 |  |  |  |  |  |
| To turn a feature on, select its check box. To turn a feature off, clear its check box. A filled box means that only part of the feature is turned on.                                                                                                    |   |  |  |  |  |  |
| Image: Instance of the second state of the second state of the | ^ |  |  |  |  |  |
| Windows Communication Foundation HTTP Activation                                                                                                    |   |  |  |  |  |  |
| 🗌 퉬 Windows Communication Foundation Non-HTTP Activa                                                                                                    |   |  |  |  |  |  |
| 🗉 🔳 .NET Framework 4.5 Advanced Services                                                                                                    |   |  |  |  |  |  |
| Active Directory Lightweight Directory Services                                                                                                    |   |  |  |  |  |  |
| 🕀 🗹 🌗 Hyper-V                                                                                                    |   |  |  |  |  |  |
| 🗹 퉬 Internet Explorer 10                                                                                                    |   |  |  |  |  |  |
| 🗄 🗌 🌗 Internet Information Services                                                                                                    |   |  |  |  |  |  |
| Internet Information Services Hostable Web Core                                                                                                    |   |  |  |  |  |  |
| 🛨 🗹 🌗 Media Features                                                                                                    |   |  |  |  |  |  |
| 🗄 🗌 퉬 Microsoft Message Queue (MSMO) Server                                                                                                    |   |  |  |  |  |  |
| < >                                                                                                    |   |  |  |  |  |  |
| OK Cancel                                                                                                    |   |  |  |  |  |  |

您不需要選取 [Windows Communication Foundation (WCF) HTTP Activation] 和 [Windows Communication Foundation (WCF) Non-HTTP Activation] 的子項目,除非您是需要這項功能的 開發人員或伺服器系統管理員。

更多有關於如何解決安裝問題的資訊,請參閱: <u>https://docs.microsoft.com/en-us/dotnet/framework/install/dotnet-35-windows-10</u>

ICP DAS Co., Ltd. 泓格科技, 技術文件